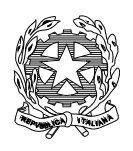

## Istituto Comprensivo Ilaria Alpi

Scuola dell'infanzia, primaria e secondaria di primo grado Corso Novara, 26 - 10152 Torino - Tel. 011/01167930 Codice Fisc. n. 97796290019 - www.icilariaalpitorino.edu.it e-mail: <u>TOIC8BD00X@istruzione.it</u> – pec: <u>TOIC8BD00X@pec.istruzione.it</u>

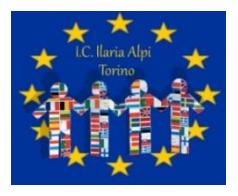

Circ n° 174

Torino 16/02/2021

Ai genitori degli alunni della Scuola Primaria

A tutti i docenti dell'IC llaria Alpi

Allo Staff di Presidenza

Al DSGA

Рс

Al sito Web – Area pubblica

Al R.E. - Argo

OGGETTO: Visione da parte delle famiglie del Pagellino con rilevazione dei livelli di apprendimento

del I Quadrimestre

Come previsto dal decreto legge 6 luglio 2012 n. 95, le istituzioni scolastiche sono tenute a redigere la scheda di valutazione(pagella) degli alunni in formato **elettronico**.

La "scheda di valutazione" elettronica ha infatti la medesima validità legale del documento cartaceo, consente un notevole risparmio di carta e offre la possibilità alle famiglie di consultare da casa la valutazione quadrimestrale del/della proprio/a figlio/a.

Pertanto, nel rispetto della normativa vigente sulla dematerializzazione della Pubblica Amministrazione, come già nell'anno scolastico precedente, il documento di valutazione degli alunni verrà trasmesso ai genitori **esclusivamente** in formato digitale.

Conclusi gli scrutini del primo quadrimestre, i Sigg. Genitori possono procedere alla visione e stampa dei pagellini del primo quadrimestre sul portale argo attraverso le apposite funzioni presenti nell'applicativo DIDUP FAMIGLIA.

Per la visualizzazione e la stampa del documento di valutazione sono necessarie le credenziali di accesso al portale Argo.

Di seguito le istruzioni necessarie:

# **ARGO - ACCESSO A DIDUP FAMIGLIA**

<u>STEP 1</u>

Collegarsi tramite al link

https://www.portaleargo.it/auth/sso/login/?login\_challenge=a554a7d57ef54b32858e47e8dc9133a5

Visualizzate la seguente schermata:

| Famiglia                           |                                                                                                    |  |  |
|------------------------------------|----------------------------------------------------------------------------------------------------|--|--|
| 📇 Codice Scuol                     | a                                                                                                    |  |  |
| Inserisci il codio                 | e scuola                                                                                                    |  |  |
|                                    | (obbligatorio per studenti e genitori)                                                                                          |  |  |
| 💄 Nome Utente                      |                                                                                                    |  |  |
| Password                           | Recupera la password                                                                                                    |  |  |
| Ricordami                          | Cliccando su "Ricordam" non dovrai più autenticarti<br>su questo dispositivo per accedere alle applicazioni.<br>Informativa SSO |  |  |
| ENTRA                              |                                                                                                    |  |  |
| ARGO                               |                                                                                                    |  |  |
| © 2020 - Tutti i diritti riservati |                                                                                                    |  |  |

### STEP 2 Inserire codice scuola SC28242, Nome utente e Password personali

## STEP 3 Aprire la sezione Documenti

| Servizi Alunno | - |
|----------------|---|
| Servizi Classe |   |
| Documenti      |   |
| Pag.           |   |
| Pag. Rel.      |   |
|                |   |
| Utilità        |   |

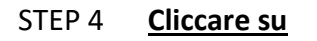

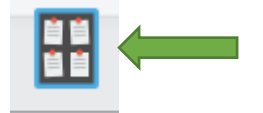

### STEP 5 Scegliere bacheca documenti personali

| 🛤 GECODOC X 📕 - Argo - Alumi X M Grail: Ternai di Google X M Posta in arrivo (2) - francescade: X = Argo - SoulalVent X = Argo - SoulalVent X = Argo - SoulalVent X | × + | - 0 ×          |
|----------------------------------------------------------------------------------------------------|-----|----------------|
| ← → C iii portaleargo.t/argowe/famigia/index.jsf#                                                                                                    |     | 아☆ 👩 :         |
| 👯 App. 🍽 Gmail 🗖 YouTube 🕷 App. 🚥 App Alumni 📖 GECODOC 📙 ipi 🚺 SDI 🚳 Rievazione scolasti 🦉 INVALSI- Iaknaapi 🔿 Tormo Facile - Scott 🗮 SicurezzaScuola               |     |                |
| ARGO SCUOLANEXT ISTITUTO COMPRENSIVO "LLARIA ALP!"<br>CORSO NOVARA, 26 - TORIBO                                                                                     |     | ×              |
| Service A<br>Service A<br>Service A<br>Bacheca Scula<br>Decime A<br>Bacheca Scula<br>Bacheca Scula                                                                  |     |                |
|                                                                                                    |     |                |
|                                                                                                    |     |                |
|                                                                                                    |     | 14 Filtra      |
| https://www.potaleurgo.n/argoneb/Tamigla/index.jd#                                                                                                    |     | Versione 3.6.5 |

#### STEP 6 Cliccare su "pagellino 1° quadrimestre" per stampare o salvare come pdf

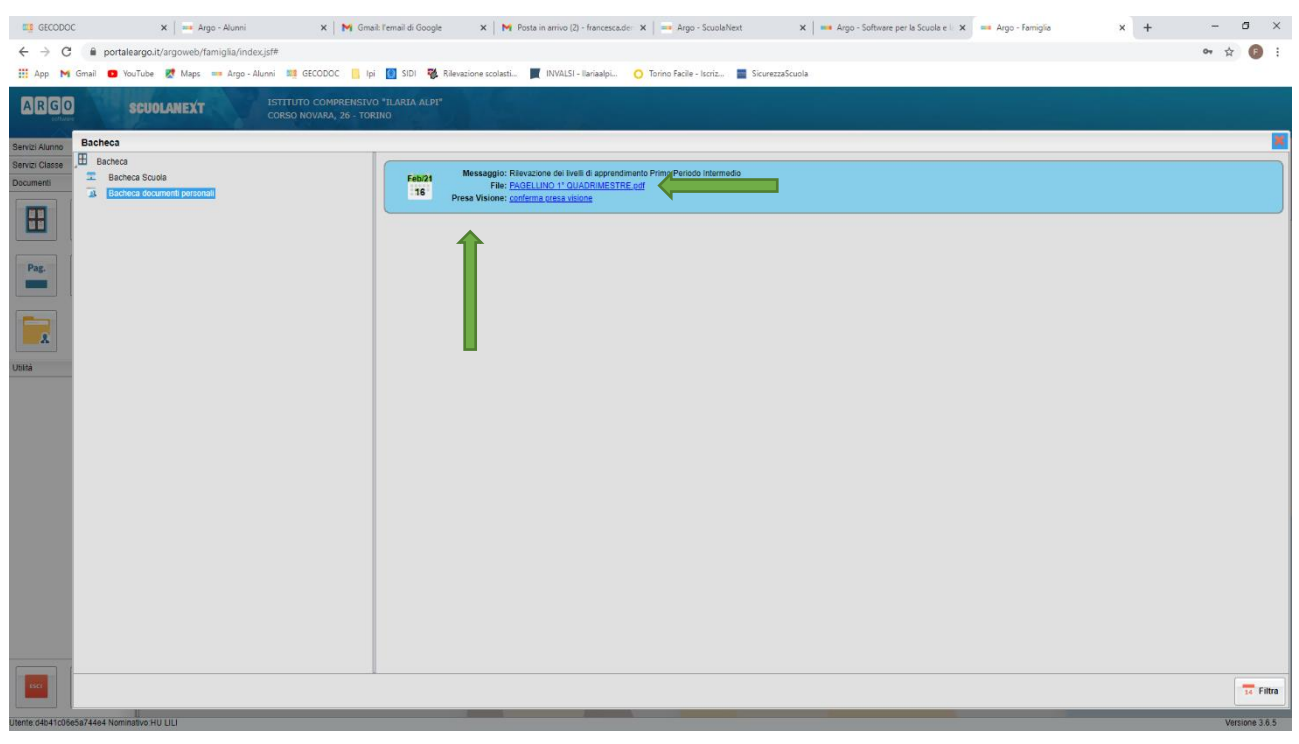

#### STEP 7 <u>Cliccare su presa visione</u> (obbligatorio)

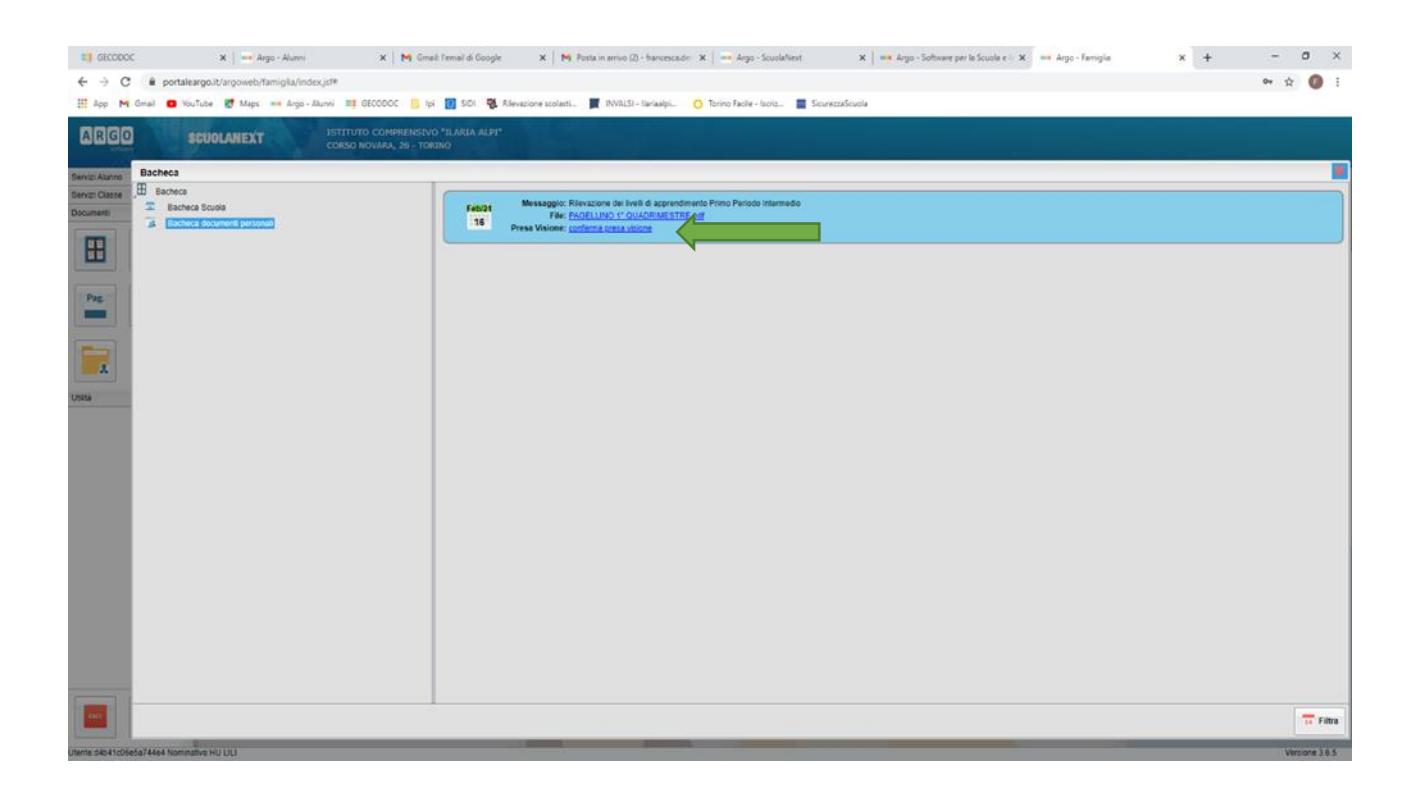

Cordiali saluti.

II DIRIGENTE SCOLASTICO Dott.ssa Aurelia PROVENZA (Firma autografa sostituita a messo stampa ai sensi dell'art.3 comma 2 D.Lgs 39/1993)